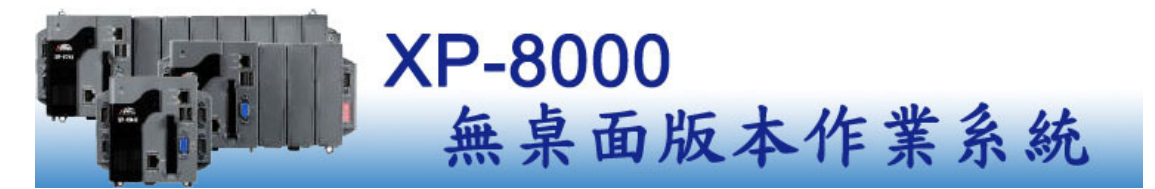

Version 1.0, August 2013

介紹

XP-8000新推出了無桌面版本的作業系統,讓使用者可以設定開機之後自動執行自訂的程式,其他操作者無法透過任何動作來修改 XPAC 內的任何設定,或者是開啓其他程式,只能操作指定的程式,如此一來可以確保您自訂的程式能夠被正常執行,也可以防止其他操作人員使用 "Ctrl + Alt + Delete" 的組合鍵強制結束執行中的程式,並且也保護了系統的安全。

無桌面版本與標準版作業系統內含的所有組件功能、預設安裝軟體和使用的 套件庫都一樣,唯一差別在於沒有提供桌面的環境,所以使用者無法自訂桌面捷 徑去快速開啓程式,只能透過內建的 Shell Panel 工具程式去執行您需要的動作。

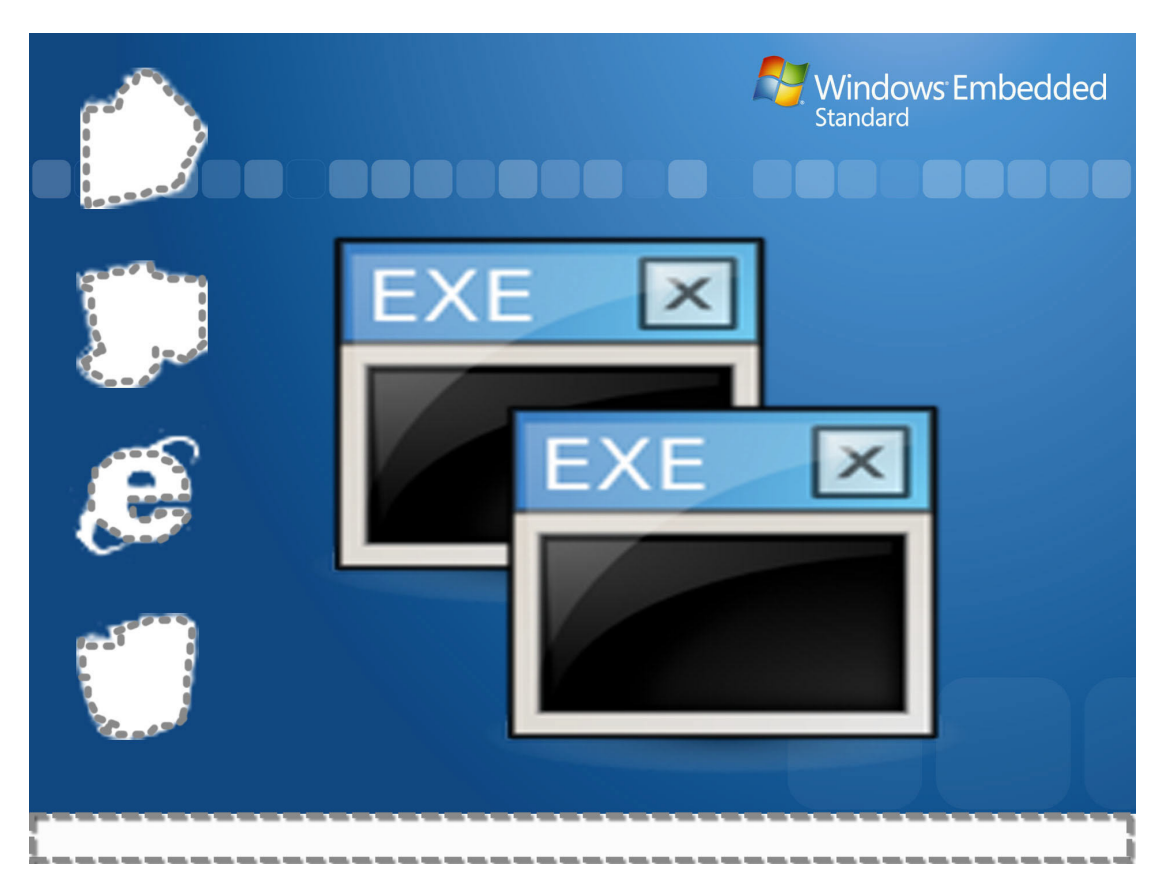

# **2.** 使用 Rotary Switch 變更使用者操作模式

XP-8000 無桌面環境的作業系統提供了兩種使用者操作模式:自動執行模式與設定模式,您可以使用 Rotary Switch 來變更使用者的操作模式,Rotary Switch 轉到 0 是自動執行模式,開機後自動執行自訂的程式,您只能操作這個程式;Rotary Switch 轉到 5 是設定模式,開機後您可以使用 Shell Panel 工具程式來變更 XPAC 的任何設定以及指定開機自動執行程式。

#### 步驟1:

將 Rotary Switch 轉到 0,指定使用者操作模式為 "自動執行模式",重新開機後會自動執行自訂的程式。

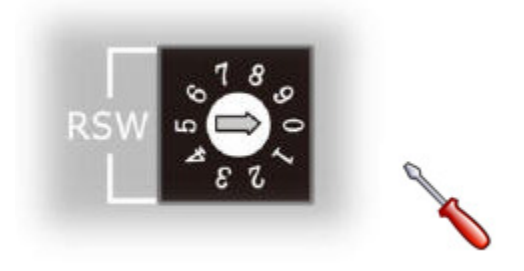

#### 步驟2:

將 Rotary Switch 轉到 5,指定使用者操作模式為"設定模式",重新開機後可以看到 Shell Panel 工具程式。

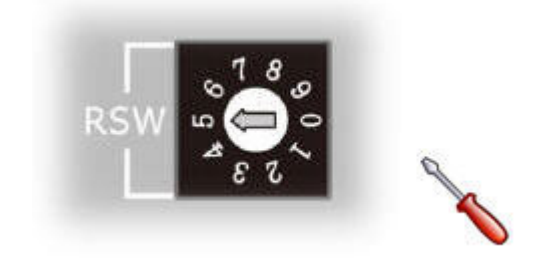

## 3. 如何設定開機後自動執行自訂的程式

請按照以下的步驟,使用 XPac Utility 設定開機後自動執行的程式。

## 步驟1:

將 Rotary Switch 轉到 5,先設定使用者操作模式為"設定模式"之後重新開機。

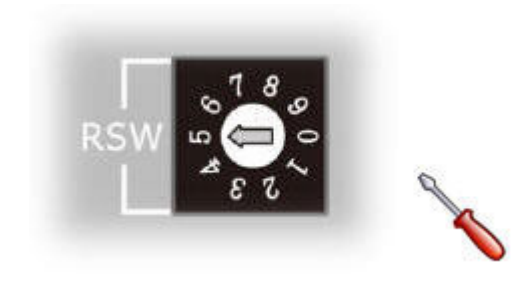

## 步驟2:

i. 使用 Shell Panel 來開啓 XPAC Utility。

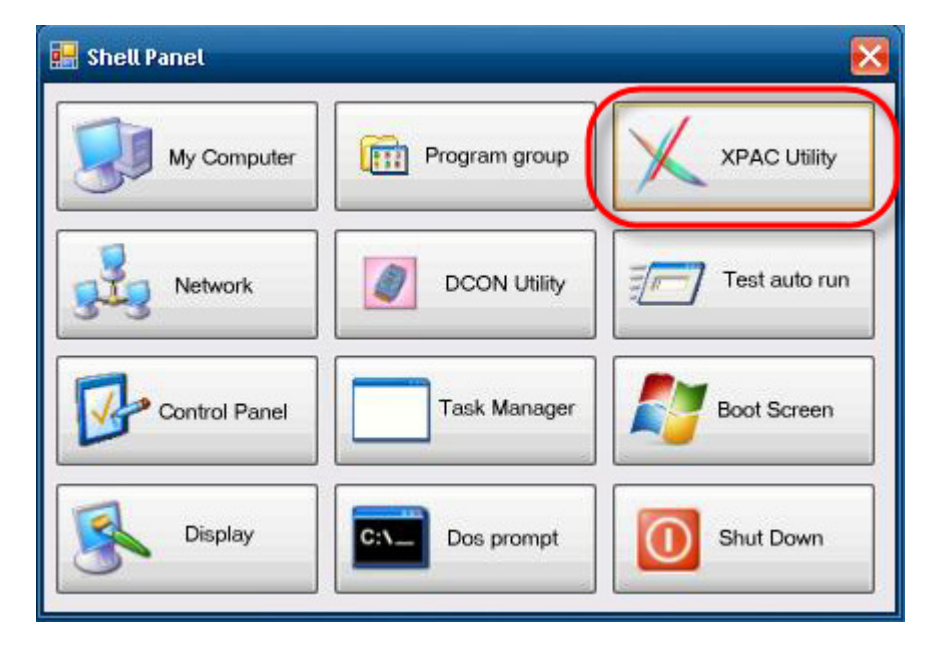

ii. 切換到 "Auto Execution" 頁籤 → 點選右方的 "…" 按鈕選擇欲開機自動 執行的程式 → 點選 "Save All Setting" 按鈕儲存設定。

| X XPAC Utility V1 | 1.0.6.0 2013/06/06                                                                         |   |
|-------------------|--------------------------------------------------------------------------------------------|---|
| File Help         | REACUTIENT Auto Execution EWF Operation Multi-serial Port Module                           |   |
| Set the pro       | ogram to execute automatically at system startup.                                          |   |
| 💡 At              | t most 10 programs can be specified to execute automatically at system st <del>artup</del> |   |
| Program 1         | C:\icpdas\DCON_Utility\DCON_Utility.exe                                                    | ) |
| Program 2         |                                                                                            |   |
| Program 3         |                                                                                            |   |
| Program 4         |                                                                                            |   |
| Program 5         |                                                                                            |   |
| Program 6         |                                                                                            |   |
| Program 7         |                                                                                            |   |
| Program 8         |                                                                                            |   |
| Program 9         |                                                                                            |   |
| Program 10        |                                                                                            |   |
|                   | Clear All Setting Save All Setting                                                         |   |

iii. 切換到 "EWF Operation" 頁籤 → 點選 "Commit" → 點選 "Apply" 按鈕 將改變的設定寫入到 C 磁碟。

| 🔨 XPAC Utility V1.0.6.0 2013/06/06 |                      |                 |                | X  |
|------------------------------------|----------------------|-----------------|----------------|----|
| File Help                          |                      |                 |                |    |
|                                    |                      | L'artal, h      |                |    |
|                                    | <b>.</b> (777)       | AVE             |                | ΠÌ |
| - Alter                            |                      |                 |                |    |
|                                    | Li ElA/E Operatio    |                 |                | -  |
| System Information Auto Exec       | ution EVVF Operation | Multi-serial Po | rt Module      |    |
| Change the EWF status              | to enable or disa    | able the syste  | em protection. |    |
| Automatically run EWE Status       | when Llog on Windows |                 |                |    |
|                                    | menting on mindomo   | $\mathbf{X}$    |                |    |
| THE OWNER                          |                      |                 |                |    |
| EWF Control                        |                      |                 |                |    |
| ○ Enable                           | O Disable            | Con             | Annly          |    |
| Enable                             |                      | Con             | Coppil         |    |
|                                    |                      |                 |                | 0  |

iv. 設定好之後,您可以點選 Shell Panel 中的 "Test auto run" 按鈕來測試您所 設定的自動執行程式是否可以正常執行。

| 🔜 Shell Panel |                | ×             |
|---------------|----------------|---------------|
| My Computer   | Program group  |               |
| Network       | DCON Utility   | Test auto run |
| Control Panel | Task Manager   | Boot Screen   |
| Display       | C:\ Dos prompt | Shut Down     |

## 步驟3:

將 Rotary Switch 轉到 0,重新開機之後會自動執行步驟 2 設定的程式。

## 4. 如何更改開機畫面

XP-8000 無桌面版本的作業系統預設是沒有任何的開機歡迎畫面,您可以 自己設定想要的開機畫面,例如:公司的 Logo。在開始以下設定的步驟之前, 您必須先準備好一個固定格式的開機圖片才能被系統接受,此圖檔必須是尺寸大 小為 640x480,16 色的 bmp 圖形。

#### 步驟1:

將 Rotary Switch 轉到 5,先設定使用者操作模式為"設定模式"之後重新開機。

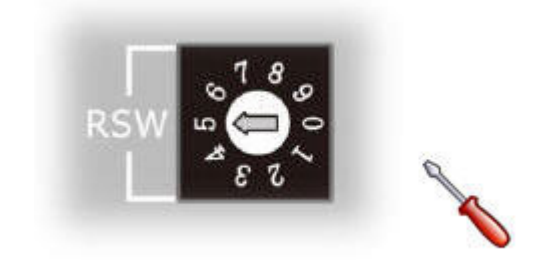

## 步驟2:

點選使用 Shell Panel 中的 "Boot Screen" 按鈕選擇符合格式的開機畫面圖片。

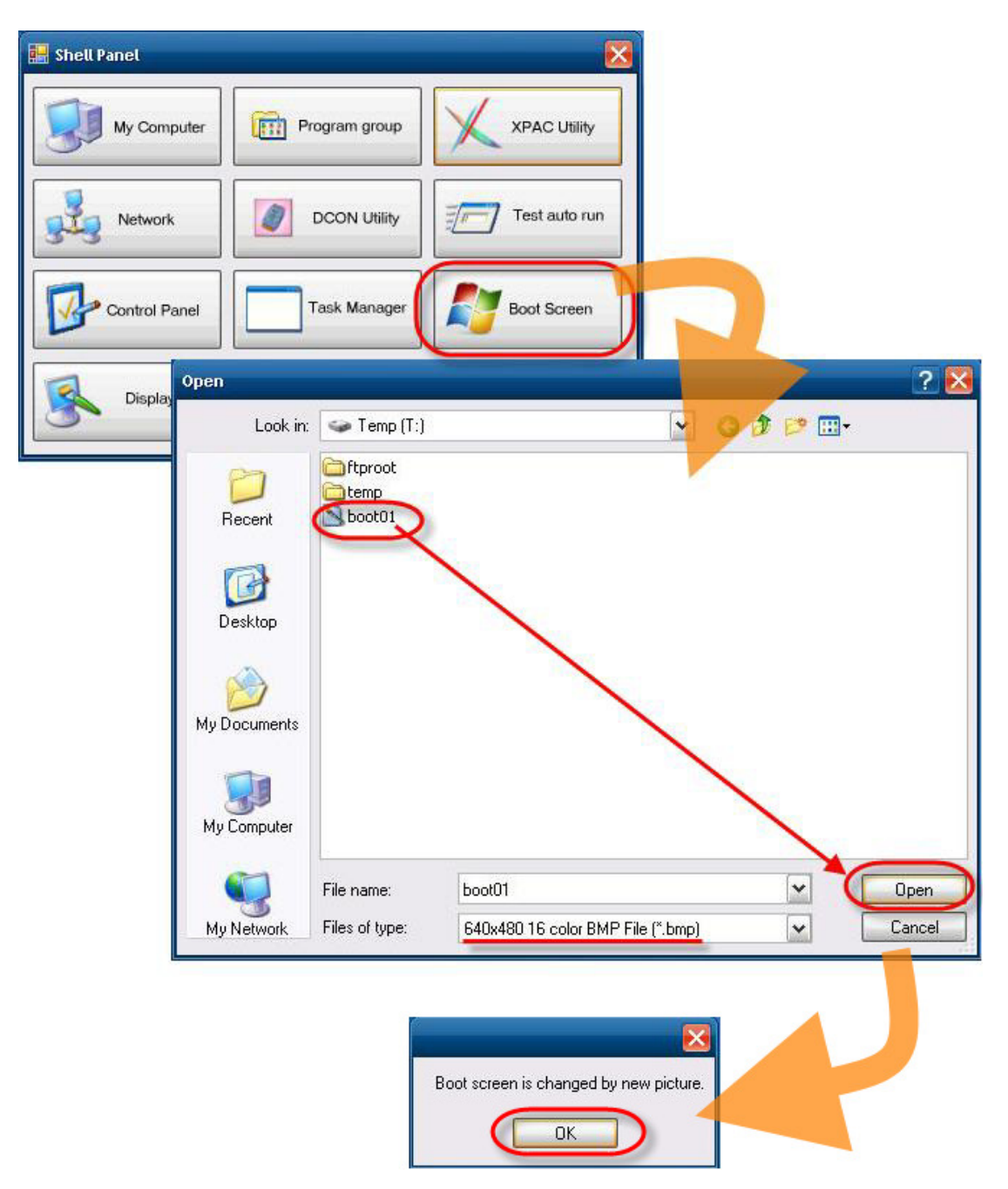

#### 步驟3:

開啓 XPAC Utility → 切換到 "EWF Operation" 頁籤 → 點選 "Commit" → 點 選 "Apply" 按鈕將改變的設定寫入到 C 磁碟。

| File Help<br>XPAC Utility<br>System Information Auto Execution EWF Operation Multi-serial Port Module<br>Change the EWF status to enable or disable the system protection.<br>Automatically run EWF Status when I log on Windows<br>EWF Control<br>• Enable<br>Protected Volume Configuration<br>Type RAM (REG)<br>State ENABLED<br>Boot Command NO_CMD<br>Param1 0<br>Param2 0<br>Volume ID 2F 9A E8 9F 00<br>Device Name "DeviceVHard<br>Max Levels 1<br>Current Level 1<br>Memory used for data 8551936 bytes<br>Memory used for mapping 12288 bytes | XPAC Utility V1.0.6.0 2013/06/06                                                                                                    |                                                                                                   | × |
|----------------------------------------------------------------------------------------------------|----------------------------------------------------------------------------------------------------|---------------------------------------------------------------------------------------------------|---|
| System Information Auto Execution EWF Operation Multi-serial Port Module   Change the EWF status to enable or disable the system protection.   Automatically run EWF Status when I log on Windows   EWF Control                                                                                                    | File Help<br>XPAC                                                                                                    | Utility                                                                                           |   |
| Change the EWF status to enable or disable the system protection.                                                                                                    | System Information Auto Execution                                                                                                    | EWF Operation Multi-serial Port Module                                                            |   |
| Automatically run EWF Status when I log on Windows    EWF Control    • Disable       • Enable     • Disable    Protected Volume Configuration    • Oppose   Type RAM (REG)   State ENABLED   Boot Command NO_CMD    • Oppose   Param1 0   Param2 0   Volume ID 2F 9A EB 9F 00   Device Name "Operice"   Max Levels 1   Illings 12: 5:12   Current Level 1   Memory used for data 8551936 bytes   Memory used for data 8551936 bytes   Memory used for mapping 12:288 bytes                                                                              | Change the EWF status to e                                                                                                    | nable or disable the system protection.                                                           |   |
| Protected Volume Configuration<br>Type RAM (REG)<br>State ENABLED<br>Boot Command NO_CMD<br>Param1 0<br>Param2 0<br>Volume ID 2F 9A E8 9F 00<br>Device Name "Device\Hard<br>Max Levels 1<br>Clump Size 512<br>Current Level 1<br>Memory used for data 8551936 bytes<br>Memory used for mapping 12288 bytes                                                                                                    | EWF Control                                                                                                    | O Disable                                                                                         |   |
|                                                                                                    | Protected Volume Configuration<br>Type RAM (REG)<br>State ENABLED<br>Boot Command NO_CMD<br>Param1 0<br>Param2 0<br>Volume ID 2F 9A E8 9F 00<br>Device Name "\Device\Hard<br>Max Levels 1<br>Clump Size 512<br>Current Level 1<br>Memory used for data 8551936<br>Memory used for mapping 12280 | Commit<br>Commit<br>Are you sure to save the change of the disk (C:)?<br>Yes No<br>bytes<br>bytes |   |

#### \* 取消開機畫面:

您可以到 C:\WINDOWS 目錄底下刪除"boot.bmp"檔案即可以取消開機畫面的設定,恢復原本預設的狀態。請記得刪除後要開啓 XPAC Utility,使用 EWF的 Commit 功能將改變的設定寫入到 C 磁碟。

Shell Panel 是無桌面版本獨有的工具程式,提供快速啓動捷徑功能按鈕。

| 功能按鈕          | 作用                                 |
|---------------|------------------------------------|
| My Computer   | 開啓資料夾指定到 "我的文件" 路徑。                |
| Network       | 設定有關網路連線的選項。                       |
| Control Panel | 開啓控制台。                             |
| Display       | 設定電腦螢幕的顯示選項。                       |
| Program group | 開啓資料夾指定到 "程式集" 路徑。您可以從這裡找到安裝的程式執行。 |
| DCON Utility  | 開啓 DCON Utility 工具程式設定 I-87K 模組。   |
| Task Manager  | 開啓工作管理員可以顯示正在執行的程式、處理程序以及<br>服務。   |
| Dos prompt    | 開啓 cmd 命令列工具程式。                    |
| XPAC Utility  | 開啓 XPAC Utility 管理與設定 XPAC 系統。     |
| Test auto run | 測試 XPAC Utility 設定的自動執行程式。         |
| Boot Screen   | 設定開機畫面。                            |
| Shut Down     | 關機。                                |